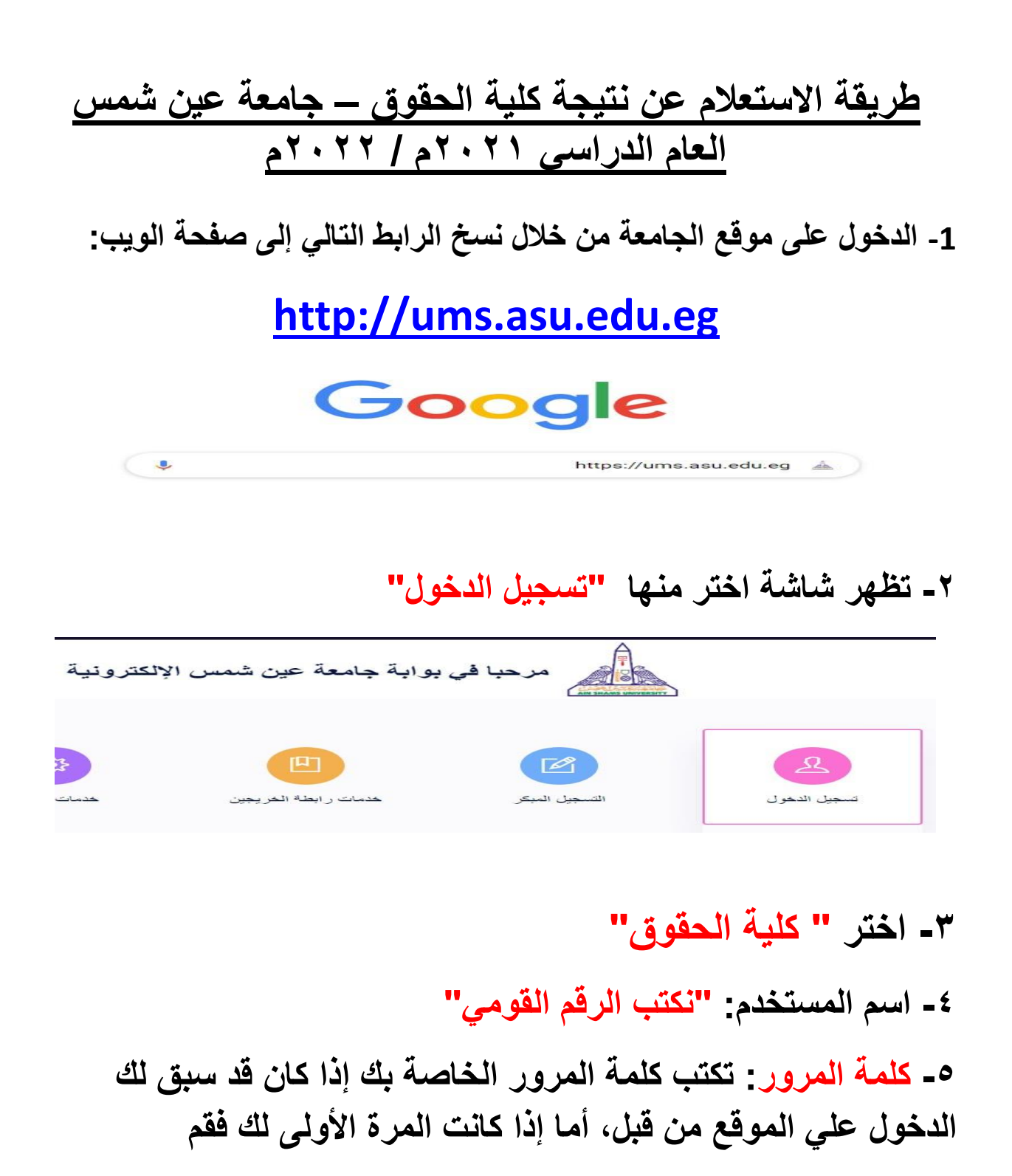

بكتابة كلمة المرور الموحدة، وهي Abcd1234

| مرجبا في بواية جامعة عن شمس الالكتر ونية                                                                                                    |
|----------------------------------------------------------------------------------------------------|
|                                                                                                    |
| تسجيل الدخول                                                                                                    |
| الكلية                                                                                                    |
| <ul> <li>الحقوق المستخدم</li> </ul>                                                                                                    |
| 12345678910123<br>کلمة المرور                                                                                                    |
|                                                                                                    |
| صنجيل الدخول                                                                                                    |
| # في حالة الدخول لأول مرة، سوف يُطلب منك تغيير كلمة المرور ( مع مراعاة<br>أن تكون كلمة المرور الجديدة على الأقل ٨ حروف أو أرقام، منهم حرف كبير<br>وآخر صغير، ورقم، وحرف مميز مثل:#@-\$%& |
| إعادة تسجيل كلمة المرور                                                                                                    |
| كلمة المرور الجديدة                                                                                                    |
|                                                                                                    |
| يجب أن يكون على الاقل 8 حروف, منهم حرف صغير حرف كبير و رقم و حرف مميز مثل @ \$ # ! % * ? &                                                                                               |
| تأكيد كلمة المرور الجديدة                                                                                                    |
|                                                                                                    |
| تستيل الوقم المنوى                                                                                                    |
| ٦- الدخول على متعلقاتي واختر منها الدرجات.                                                                                                    |
| ٧- اختر العام الدراسي الحالي ثم عرض.                                                                                                    |
|                                                                                                    |
|                                                                                                    |
|                                                                                                    |

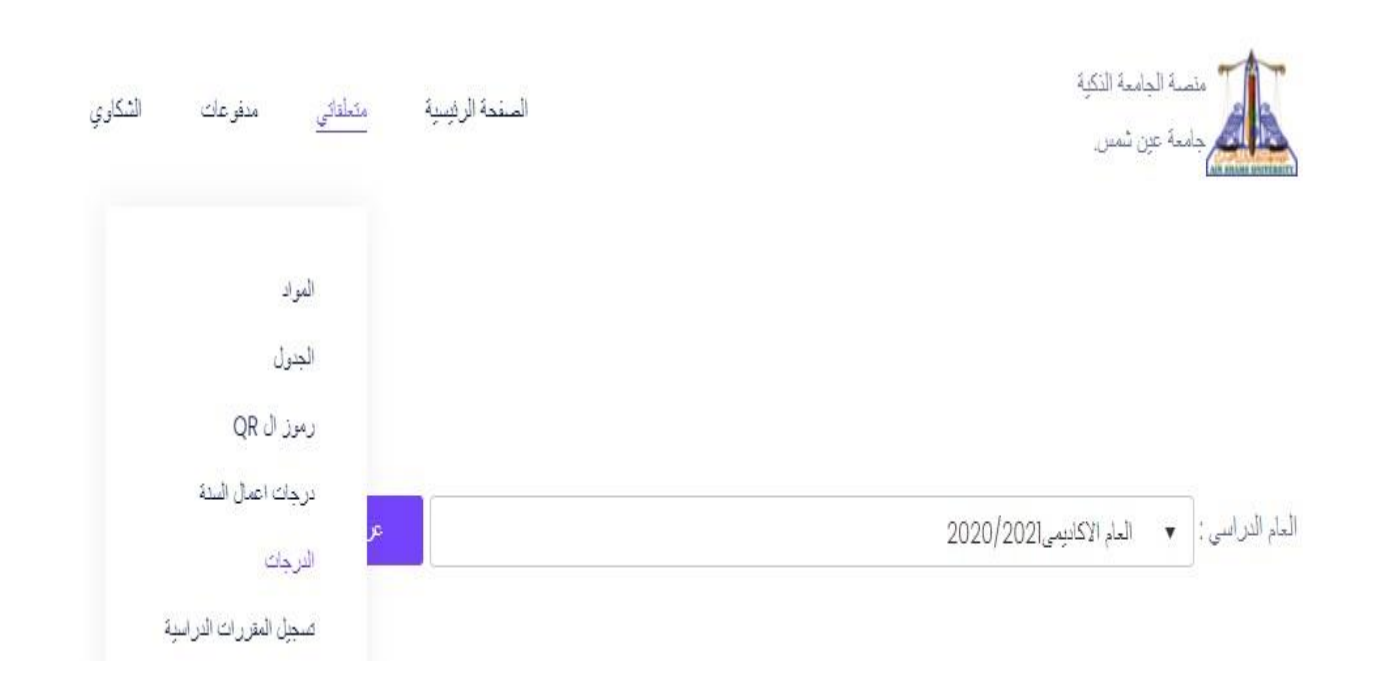

## # في حالة عدم سداد المصروفات يتم حجب النتيجة.

ام الدراسي : ◄ المعام الاكاديمي2020/2021

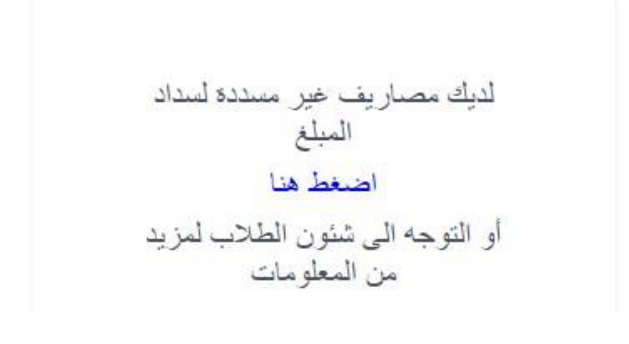

عرض